## STGIS2011 登録方法

登録ページ (http://curricula.csis.u-tokyo.ac.jp/stgis2011/regist.html) に行きます。

| Call for paper<br>Conference topics                                                                                                    | Registration<br>Each presenter or attendee needs to register for the cor                                                                                                    | nference. |                                            |
|----------------------------------------------------------------------------------------------------|----------------------------------------------------------------------------------------------------|-----------|--------------------------------------------|
| Registration<br>Fee<br>Keynote                                                                                                    | Registration fee is free of charge. Ticket Information                                                                                                    |           |                                            |
| Venue                                                                                                    | TYPE ENDS                                                                                                    | QUANTITY  |                                            |
| Inner montant dates<br>Origination committee<br>Aboutus<br>Bacedinic committee<br>Aboutus<br>Bacepointes<br>Contant<br>Battillis<br>CLICIX AND RECONTIN | Attendee 3 Days (14.16/9)<br>If you are not a presenter but will<br>attend the conference do three<br>etc., choose this one. "EBEAUTA<br>http://c.tobick.attendee.com/c.tobick.attendee.com/<br>http://c.tobick.attendee.com/<br>http://c. | iree 0 -  | ←①3 日間ご出席のかたは、数字を「1」に変更してください              |
|                                                                                                    | Attendee 14/9<br>If you are not a presenter but will<br>stand the conference on 14/91<br>September, droome this one: RB14<br>Ero ALXE # 22 F10.511, 255%<br>2011, COR.                                                                                                    | free 0 •  |                                            |
|                                                                                                    | Attondee 15/9<br>If you are not a presenter but will<br>attend the understand as 150<br>Sectamber, choose this one 39/15<br>Bio-Actas March 2011, 2005<br>Bio-Actas March 2011, 2005<br>Bio-Actas March 2011, 2005                                                                                                    | fee 0 •   | ←3 日間出席されない方は、ご来場予定の日の数字を「1」<br>に変更してください。 |
|                                                                                                    | Attendee 15/9<br>If you are not a presenter but will<br>stand the conference on 16th<br>Sectember, choose this one 391 (6)<br>日本の主要素を解析れるかは、こちらを<br>確認してたたい。                                                                                                    | Free 0 •  |                                            |
|                                                                                                    |                                                                                                    | Register  | ←② 数字を入れ終わったら、「Register」ボタンをを押し            |
|                                                                                                    |                                                                                                    | 0         | ます。                                        |
|                                                                                                    | Accommodation tips: Here                                                                                                    |           |                                            |
|                                                                                                    | Paper submission                                                                                                    |           |                                            |
|                                                                                                    | The submission has been closed. Thank you.                                                                                                    |           |                                            |

## すると、以下のページに移ります。

| International Conference: Spatial Thinking and Geographic Information Science 2011,                                                                                                    | fokyo                                                                                                    |                                                                                                    |
|----------------------------------------------------------------------------------------------------|----------------------------------------------------------------------------------------------------|----------------------------------------------------------------------------------------------------|
|                                                                                                    |                                                                                                    | STGIS2011                                                                                                    |
| STGIS2011: Tokyo<br>Wednesday, September 14, 2011 at 9:00 AM - Pinday, September 16, 2011 at 6:0<br>Tokyo, Japan                                                                                                  | 0 PM (GMT+0900)                                                                                                    |                                                                                                    |
| E Email Share Freed Cite E Be the first of your frends to like this.                                                                                                    |                                                                                                    |                                                                                                    |
| Order Summary                                                                                                    |                                                                                                    |                                                                                                    |
| Attendee 3 Days (14-16/9)                                                                                                    | 1                                                                                                    | ←③前のページで入れた通りになっているかどうか、確認してください。                                                                                                    |
| Registration Information Log In                                                                                                    | To Your Eventbrile Account                                                                                                    |                                                                                                    |
| Please complete registration within 30:00 minutes. After 30:00 minutes, the re-<br>will be released to others.                                                                                                    | servation we're holding                                                                                                    |                                                                                                    |
| Time Remaining. 29.07 minutes.                                                                                                    |                                                                                                    |                                                                                                    |
| Vour Information  First Name.*  Email Address:*  Ticket #1 - Attendee 3 Days (14-16/9)  Prefx (Mr. Mrs., etc.): (chroose one) =  First Name.* Email Address: Email Address:  Home Address  Country: Address: Chy. |                                                                                                    | <ul> <li>←④ご自身のデータの入力をお願いします。</li> <li>特に、*のついている以下の入力必須項目</li> <li>First Name: 下の名前</li> <li>Last name: 名字</li> <li>Email address: メールアドレス</li> <li>Company/ Organization: ご所属</li> <li>につきましては、アルファベット(英語)でご記入をお願いします。</li> <li>(名札に印刷する必要があるため)</li> </ul> |
| StateProvince:<br>Pestal Code:<br>Work Information<br>Jeb Title:<br>Company / Organization: *                                                                                                    | iete Registration                                                                                                    | その他の部分の入力は任意です。また、日本語でも結構です。                                                                                                    |
| Comp                                                                                                    | The second subsection of the second second se | ←⑤入力が完了し次第、「Complete Registration」ボタンを押します。                                                                                                    |
|                                                                                                    |                                                                                                    |                                                                                                    |
|                                                                                                    |                                                                                                    | 登録したメールアドレスに、確認のメールとチケット(PDF)が届き                                                                                                    |
|                                                                                                    |                                                                                                    | ます。 当日は、チケットを印刷して、ご持参ください。                                                                                                    |

参加登録はこちらから http://curricula.csis.u-tokyo.ac.jp/stgis2011/regist.html